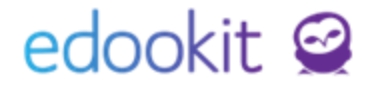

# Zadání videokonference k hodině

v 1.4

#### Obsah :

| 2 |
|---|
| 6 |
| 6 |
| 7 |
| 7 |
|   |

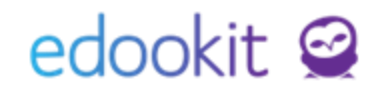

Odkaz na videokonferenci je potřeba zadávat ke konkrétním vyučovacím hodinám. Zadání je možné dvěma způsoby:

Odkaz na videokonferenci k jednotlivým hodinám lze vložit přes hlavní panel v rozvrhu nebo hromadně pro více hodin v menu Zápisník > Hodiny.

## 1. Videokonference – Hlavní panel

Hlavní panel > Rozvrh

Kliknutím na konkrétní hodinu v rozvrhu > Detail hodiny. V detailu je třeba označit okénko u pole Videokonference a zadat odkaz k videokonferenci.

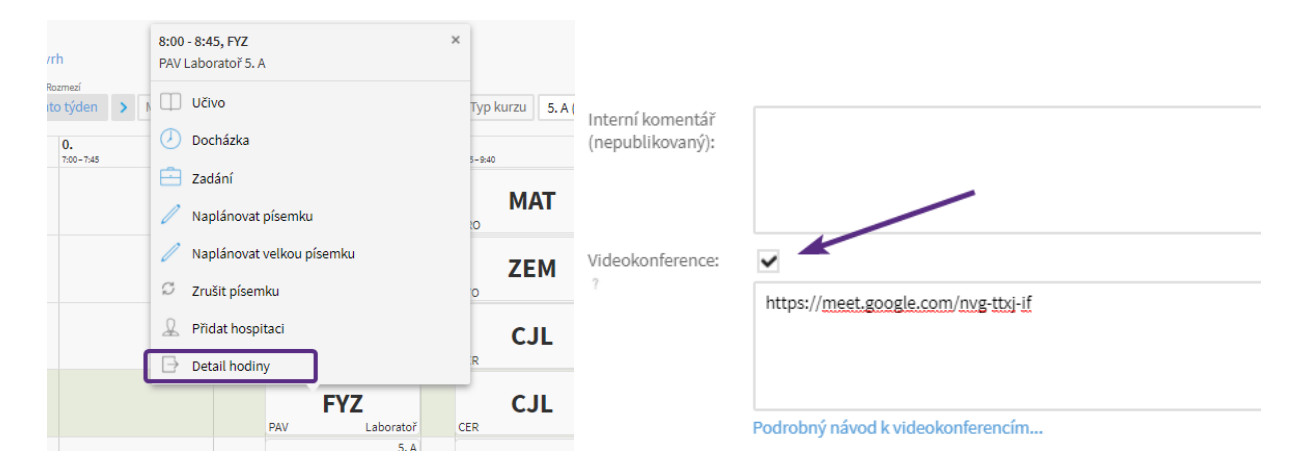

Po zadání odkazu se u hodiny zobrazí ikona kamery, kterou vidí žáci i rodiče ve svém rozvrhu. Kliknutím na ikonu kamery otevřete videokonferenci v nové kartě prohlížeče.

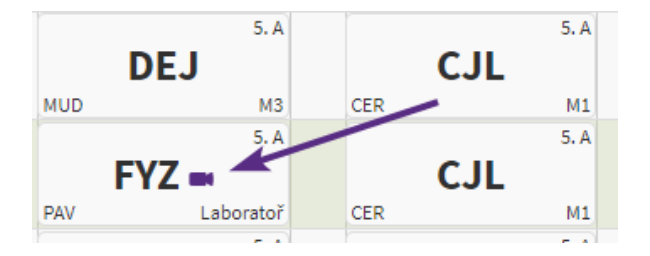

Edootip pro získání odkazu k videokonferenci:

#### **Google Meet:**

V Google Meet Vytvoříte schůzku > Připojit se > objeví se okno, ve kterém jsou informace, které musíte sdělit ostatním účastníkům. Jedním z nich je odkaz, který zkopírujete a vložíte do pole Videokonference u plánované videokonference v Edookitu.

|                                                                                         | _ |
|-----------------------------------------------------------------------------------------|---|
| Přidat další lidi X                                                                     | c |
| edookit<br>Přezdívka schůzky (je možné ji použít jen v rámci organizace Edookit)        |   |
| Tyto údaje sdílejte s lidmi, kteří se mají schůzky účastnit                             |   |
| Připojení po telefonu: (CZ) +420 234 610 310 PIN: 676 336 897#<br>Další telefonní čísla | # |
| Kopirovat informace pro připojení                                                       |   |
| 옫* Přidat lidi                                                                          |   |
|                                                                                         |   |
|                                                                                         |   |

**Microsoft Teams:** 

V Microsoft Teams vytvoříte schůzku kliknutím vpravo nahoře na volbu Sejít se > Naplánovat schůzku (obr. 1) > v detailu nic nevyplňujte a klikněte na Poslat (obr. 2). Kliknutím na fialový proužek se schůzkou (obr. 3) si otevřete detail schůzky pro zadání jejích vlastností. V detailu schůzky se Vám také zobrazí odkaz na schůzku, který zkopírujete a vložíte do Edookitu (obr. 4).

Pro připojení k videohovoru není nutné mít aplikaci Microsoft Teams nainstalovanou, žáci se připojí po kliknutí na odkaz přes internetový prohlížeč.

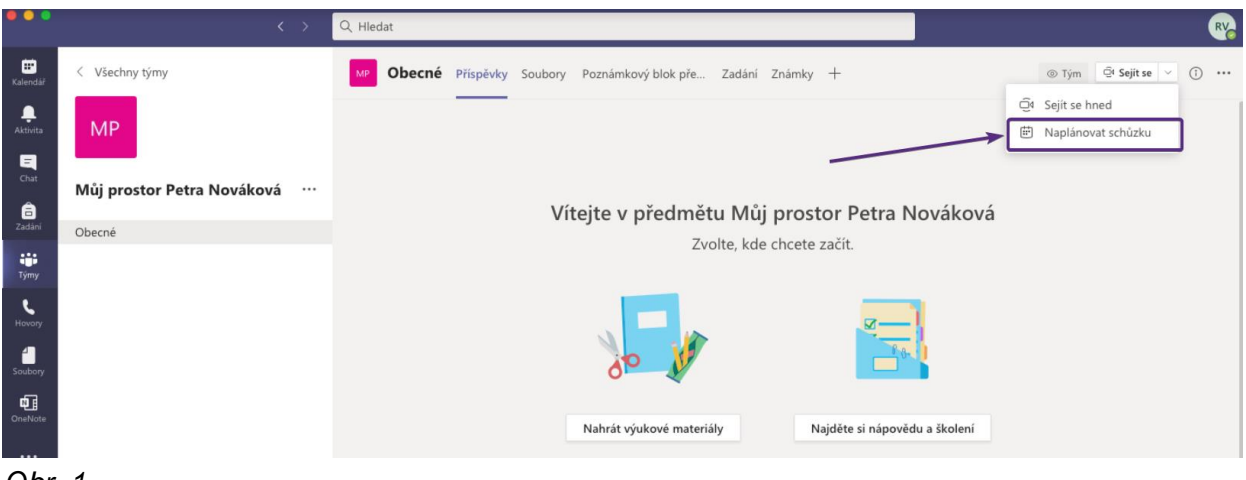

Obr. 1

www.edookit.cz

| •••                    | < > | Q, Hledat                                                               | RY            |
|------------------------|-----|-------------------------------------------------------------------------|---------------|
| <b>III</b><br>Kalendàř | Ē   | Nová schůzka Podrobnosti Pomocník pro plánování                         | Poslat Zavřít |
| <br>Aktivita           | Ča  | sové pásmo: (UTC+01:00) Praha, Bratislava, Budapešť, Bělehrad, Lublaň ∨ | X             |
| Chat                   | 6   | Přídat název                                                            |               |
| adání Zadání           | ol  | Přidat povinné účastníky + Nepovinní                                    | $\backslash$  |
| iii<br>Týmy            | Ē   | 30. 10. 2020 17:00 ~                                                    |               |
| ٤                      |     | 30. 10. 2020 17:30 🗸 30 min 🕒 Celodenni                                 |               |
|                        | C   | ) Neopakuje se 🗸 🗸                                                      |               |
| Soubory                | E   | Můj prostor Petra Nováková > Obecné                                     |               |
| OneNote                | ¢   | Přidat místo                                                            |               |
|                        | 1   | $\begin{array}{cccccccccccccccccccccccccccccccccccc$                    |               |
| ~ '                    | ~   |                                                                         |               |

Obr. 2

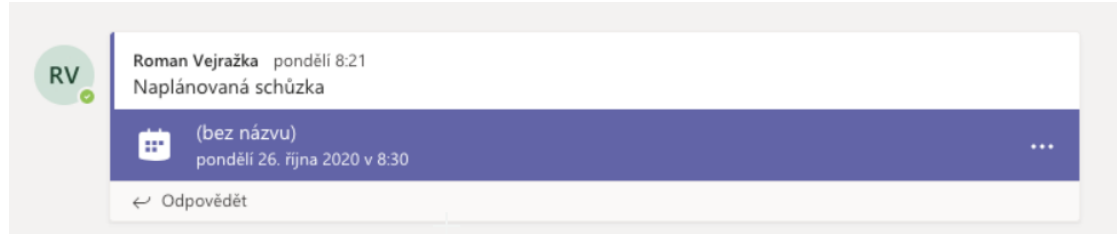

Obr. 3

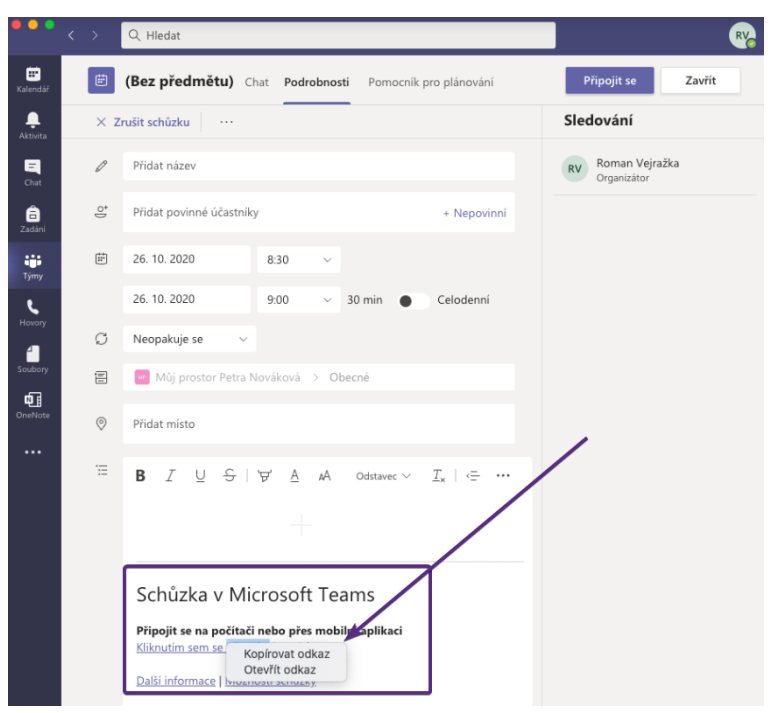

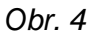

#### Skype:

#### V aplikaci skype vytvoříte novou schůzku kliknutím na Schůzka > Hostit schůzku.

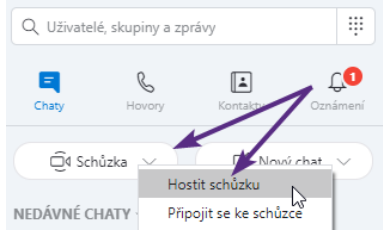

Odkaz zkopírujete kliknutím do pole pod nápisem Nazdílejte schůzku a pozvěte ostatní.

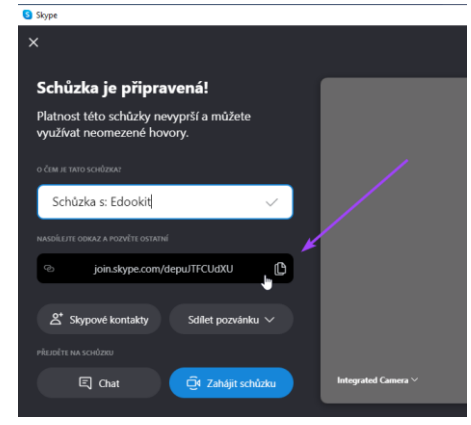

Pro připojení k videohovoru není nutné mít aplikaci Skype nainstalovanou, žáci se připojí po kliknutí na odkaz přes internetový prohlížeč.

#### Zoom:

U naplánované schůzky kliknete na tlačítko "Show Meeting Invitation" > zkopírujete odkaz, který naleznete pod nápisem "Join Zoom Meeting" > odkaz vložíte do pole Videokonference u plánované videokonference v Edookitu.

#### **Edookit's Zoom Meeting**

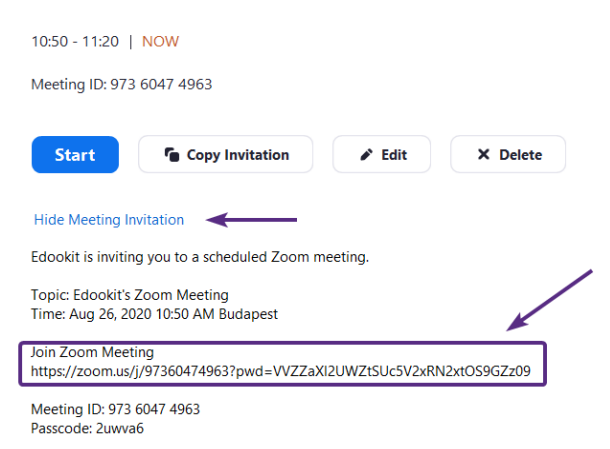

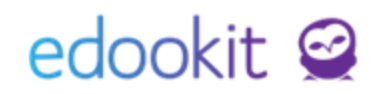

## 2. Videokonference - Zápisník / Hodiny

Zápisník > Hodiny

Kliknutím do pole ve sloupci Videokonference zadáte odkaz na videokonferenci. Po uložení se zobrazí ve sloupci Přesměrování na videokonferenci ikona kamery. Kliknutím na ikonu kamery se můžete připojit k videokonferenci.

| کا 🕑<br>Hlavní | ) 💭<br>panel Komunikace | 2ápisník        | Třídní kniha   | 🕒<br>Docházka                            | Hodnocení               | Rozvrh           | 00<br>Administrativa | RR<br>Lidé | ر<br>Přijímačky      | Nastavení       |                             | +  | ☆    | Edookit (ZŠ)<br>SKOLA<br>LOGO<br>Petr Múdrý |        | ~     |
|----------------|-------------------------|-----------------|----------------|------------------------------------------|-------------------------|------------------|----------------------|------------|----------------------|-----------------|-----------------------------|----|------|---------------------------------------------|--------|-------|
| Hoding         | Týdenní učivo           | Individuální uč | ivo Aktivita v | hodinë Do                                | omácí úkoly             | Materiály třídy/ | kurzu Písemky        | Kvízy      | Skupiny $\checkmark$ | Tiskové sestavy | ×                           |    |      |                                             | edoo   | kit 🧝 |
| Нос            | iny                     |                 |                |                                          |                         |                  |                      |            |                      |                 |                             |    |      |                                             | ?      | Tisk  |
| ,              | loje výuka 5.           | Pohled          | Kurz           | Roz                                      | era >                   | Nezapsané        | Vyhledání 1-6        | 6/6        | n r •                | +               |                             |    |      |                                             |        |       |
|                |                         |                 | V              | yučovací ho                              | dina                    |                  |                      |            |                      | Videokon        | ference                     | Př | esmě | rování na videokonfe                        | erenci |       |
|                |                         |                 | Vi<br>M        | Čj - 5.A (Če<br>iera 11.3. 800 - 8)<br>2 | eský jazyk) (163.<br>×5 | )                |                      |            |                      | https://m       | eet.google.com/uhb-dycd-zka |    | •    | -                                           |        | >     |

# 3. Videokonference - hromadné zadání pro více hodin

Zápisník > Hodiny

Pomocí filtru Kurz a zadání rozmezí si můžete zobrazit např. hodiny Čj na celý týden nebo hodiny dané třídy na určité období. Videokonferenci je zde možné zadat hromadně označením okénka před hodinou > Volby > Upravit více záznamů nebo kliknutím na záhlaví sloupce Videokonference > Nastavit stejnou hodnotu pro celý sloupec.

Kliknutím na ikonu kamery se můžete připojit k videokonferenci.

|         |                |                                                |            |                             |           |                       | Hodiny         |                                                 |                           |                                       |          |            |   |
|---------|----------------|------------------------------------------------|------------|-----------------------------|-----------|-----------------------|----------------|-------------------------------------------------|---------------------------|---------------------------------------|----------|------------|---|
| Hodiny  |                |                                                |            |                             |           |                       |                | Publed Karz                                     | Rozmezi                   | Nezapsané                             |          |            |   |
| Moje vý | uka 9.A        | Pohled K                                       | v <b>(</b> | Rozmezí Nezapo<br>Po 15.03. | vyhledání | 1·9/9 i っ c +         | Moje výuka 9.A | 9.A ~ ~                                         | Úprava více zázn          | amů                                   |          |            | 3 |
|         |                | Vyučovací hodina                               |            | Docházka                    | Učivo     | Úkoly na příští hodin |                | Vyučovaci hodina                                | Vybráno: 3                |                                       |          |            |   |
| [       | ~              | Aj 1 - 9.A (135.)<br>Po 15.3. 800 - 845<br>NOV | ÷          |                             | •         | •                     | ~              | Aj 1 - 9, A (135.)<br>Po 15.3. 400 - 845<br>NOV | Učivo                     |                                       |          | vyprázdnit |   |
|         | ~              | Aj 3 - 9.A (135.)<br>Po 15.3. 800 - 845<br>POM | ÷          |                             | •         | •                     | ~              | Aj 3 - 9.A (135.)<br>Po 15.3. aco-845<br>POM    | Ukoly na přiští<br>hodinu | https:// <u>meet.google.com</u> /ker- | jvam-irs | vyprázdnit |   |
| We      | ráno: 3        |                                                | ×          |                             | ٢         | ٥                     | <b>•</b>       | Dj - 9.A (54.)<br>Po 15.3.858-340<br>PAV        | videokonterence           | ✓ Uložit                              | Zavřít   | vyprázdnit |   |
| 2       | Opravit vice ; | PO 19.9. 1900 - 1000                           | -          |                             | •         | ۲                     |                | M - 9.A (134.)<br>Po 15.3, 1000-1045            | :                         | 6                                     | (3)      | 6          |   |

| Hodiny         |                                         |                                        |                  |                                               | ? Tisk                 |
|----------------|-----------------------------------------|----------------------------------------|------------------|-----------------------------------------------|------------------------|
| Moje výuka 9.A | Pohled Kurz   9.A ✓ Čj - 9.A ✓          | Rozmezí Pezapsané<br>Příští týden > Vy | yhledání 1-6 / 6 | n c +                                         |                        |
|                | Vyučovací hodina                        | Docházka U                             | Jčivo            | Úkoly na příští hodinu <u>Videokonference</u> | Přesměrování na videol |
|                | Čj - 9.A (161.)<br>Út 16.3. 8:00 - 8:45 | $(\mathbf{b})$                         | $(\mathbf{b})$   | Videokonference                               | × ker-                 |
|                | CER                                     |                                        |                  | 1↓ Seřadit vzestupně                          |                        |
|                | Čj - 9.A (162.)<br>Út 16.3. 8:55-9:40   |                                        |                  | ₹↓ Seřadit sestupně                           | ker-                   |
|                | CER                                     | $\odot$                                |                  | 🖉 Nastavit stejnou hodnotu pro celý sloupec   | - 0                    |
|                | Čj - 9.A (163.)                         |                                        |                  | Skrýt sloupec                                 | ker-                   |
|                | CER                                     | 0                                      | $\diamond$       | ← I→ Rozšířit sloupec                         |                        |
|                | Čj - 9.A (164.)                         |                                        |                  | - Zúžit sloupec                               | ker-                   |
|                | CER                                     | $\bigcirc$                             |                  | Jvam-irs                                      |                        |

Odkaz se po uložení zobrazí v rozvrhu na hlavním panelu i v rozvrhu žáků, vizte Zobrazení videokonference v rozvrhu hodin.

## Zrušení videokonference v hodině

Zrušení videokonference je možné smazáním odkazu v poli pro videokonferenci přes rozvrh v hlavním panelu nebo v menu Zápisník > Hodiny.

### Zobrazení videokonference v rozvrhu hodin

Na hlavním panelu bude hodina s videokonferencí zobrazena s ikonou kamery. Kliknutím na ikonu kamery otevřete videokonferenci v nové kartě prohlížeče.

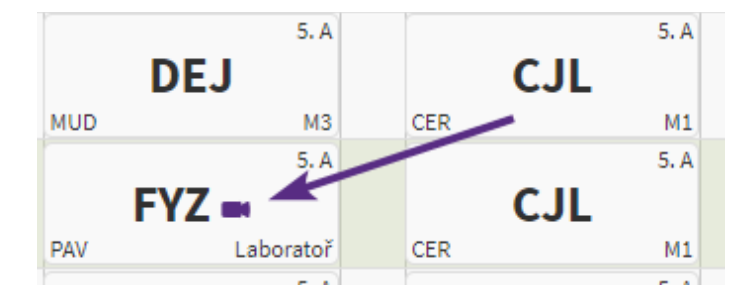

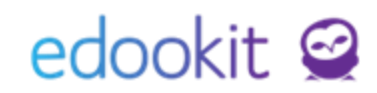

Připojení do videokonference je možné i kliknutím na kartu hodiny v rozvrhu > ikona kamery v kontextovém menu.

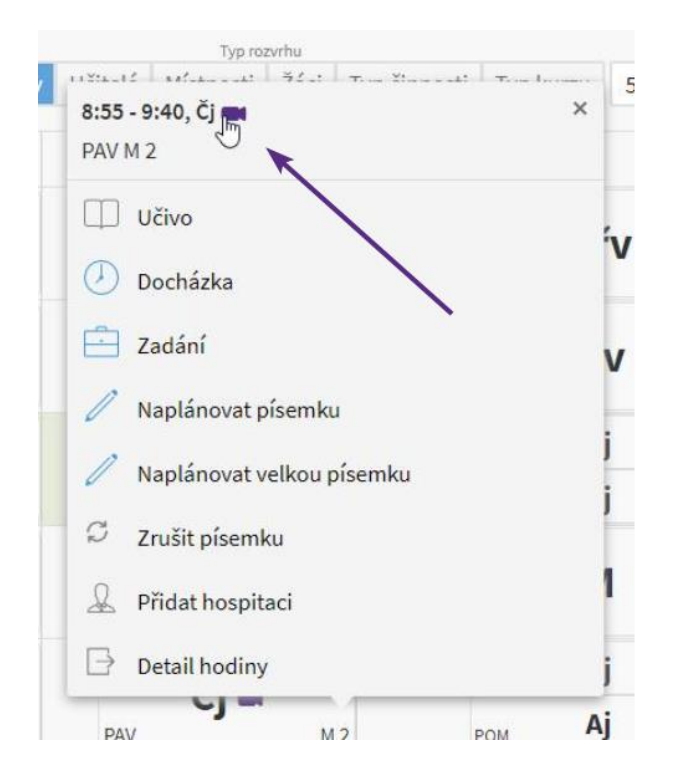

V zápisníku bude u hodiny s videokonferencí zobrazena ikona kamery. Kliknutím na ikonu otevřete videokonferenci v nové kartě prohlížeče.

| Vyučovací hodina                                       | Vid. |  |  |
|--------------------------------------------------------|------|--|--|
| 1. NEM - 5.A (3.)<br>Pá 4.9. 8:00 - 8:45<br>M2<br>PAV  |      |  |  |
| 2. MAT - 5.A (15.)<br>Pá 4.9. 8:55 - 9:40<br>M2<br>KRO |      |  |  |
| 3. ANJ - 5.A (6.)<br>Pá 4.9. 9:55 - 10:40<br>M1<br>NOV |      |  |  |
|                                                        |      |  |  |

Rodiče a žáci budou mít hodiny s videokonferencí označeny ikonou kamery. Pro připojení na

www.edookit.cz

videokonferenci, kliknou na hodinu s ikonou kamery > Připojit se k videokonferenci > odkaz se žákům otevře v novém okně internetového prohlížeče.

| 🔮 HLAVNÍ PANEL 🛛 🗙 🔮                                                                            | Hlavní panel – Školní portál   http 🗙 | 오 Meet – vri-ohhz-ekx 🛛 🕚 🗙 | +                               |                          |                          |                          |  |  |
|-------------------------------------------------------------------------------------------------|---------------------------------------|-----------------------------|---------------------------------|--------------------------|--------------------------|--------------------------|--|--|
| $\leftrightarrow$ $\rightarrow$ C $\triangle$ $\stackrel{\texttt{ad-state}}{=}$ ed-5786-add-vid | deo-icon-to-system-grid.edookit.net/  | ?justogged=1                |                                 |                          |                          |                          |  |  |
| 🕥 Hlavní panel                                                                                  | r rejic do sen                        | анку                        | vac je preciene                 |                          |                          |                          |  |  |
| 🖂 Schránka                                                                                      | Jakub Sláma 🛛 5. A 🖂                  |                             |                                 |                          |                          |                          |  |  |
| 1 Hodnocení                                                                                     |                                       |                             |                                 |                          | ×                        |                          |  |  |
| 🖻 Domácí úkoly                                                                                  | CJL Disc, 8:00-8:45<br>Fyzika CJL     |                             |                                 |                          |                          |                          |  |  |
| 🔀 Písemky                                                                                       | •1                                    | Labora<br>Připoji           | atoř<br>it se k videokonferenci |                          |                          |                          |  |  |
| Výukové materiály                                                                               |                                       | Avizov                      | vání absence a změna zápisu     | nejsou povoleny          |                          |                          |  |  |
| 📋 Učivo, program                                                                                | 1. 08:00-08:45                        | <b>2.</b><br>08:55–09:40    | 3.<br>09:55–10:40               | <b>4.</b><br>10:50-11:35 | <b>5.</b><br>11:55–12:40 | <b>6.</b><br>12:45–13:30 |  |  |
| 🛆 Aktivita v hodině                                                                             | Po<br>24. 8. CJL<br>CER M1            |                             | DEJ ма                          | BIO M4                   | FYZ<br>PAV Laboratoř     | кко                      |  |  |
| 🕺 Souhlasy                                                                                      | Út<br>25. 8. CHE<br>POM Laboratoř     | ZEM M5                      | ANJ MI                          |                          | CJL<br>CER M1            | BI                       |  |  |
| 🔃 Předměty                                                                                      | St DEJ                                | CJL                         | FYZ                             | HUV                      | MAT                      | OE                       |  |  |
| 🚖 Ocenění                                                                                       | PIGE PIG                              |                             | N                               | ivštěva divadla          |                          | (YOY                     |  |  |
| Kozvrn, udalosti                                                                                | Čt EVZ                                |                             | CUE                             | MAT                      |                          | 10                       |  |  |
| 🕖 Docházka                                                                                      | 27. 8. PAV Laboratoř                  | CER M1                      | POM Laborator                   | MA I<br>KRO M2           | MUD Ateliér              | MUD                      |  |  |
|                                                                                                 | Pá                                    |                             |                                 |                          |                          | _                        |  |  |